# **STATINI 2.0**

Il sistema di verbalizzazione on-line è stato esteso con due funzionalità:

- 1) <u>Procedura on-line per la modifica o l'annullamento di verbali</u> già registrati, che sostituisce la precedente modalità attraverso l'invio alle segreterie di moduli cartacei.
- 2) <u>Inserimento di verbali retrodatati</u>, soggetto ad approvazione da parte delle segreterie se la data è antecedente 30 giorni dalla data corrente.

Per qualunque richiesta di chiarimento o per supporto tecnico, inviare una mail al servizio di supporto <u>statini@unipi.it</u>.

## PROCEDURA ON LINE DI MODIFICA/ANNULLAMENTO VERBALI

E' operativa la funzionalità di modifica o annullamento on line dei verbali attraverso il sistema Statini 2.0, che sostituisce la precedente modalità attraverso invio alle segreterie di moduli cartacei.

In tutte le casistiche riportate nel seguito, se il verbale modificato/annullato **non è ancora stato trasmesso** alla segreteria studenti, la richiesta viene approvata automaticamente dal sistema senza ulteriori passaggi. Se invece il verbale **è già stato trasmesso** alla segreteria studenti, il sistema richiede **obbligatoriamente** una motivazione testuale e provvede ad inoltrare la richiesta al servizio: il docente riceverà successivamente all'indirizzo di email indicato al momento della registrazione al servizio (e comunque visibile/modificabile cliccando sul link **Abilitazione** del menu) una mail di conferma/rifiuto della richiesta.

Si ricorda che la trasmissione alle segreterie studenti viene effettuata alle ore **22:00** del giorno successivo alla verbalizzazione.

In tutto ciò che segue le schermate esemplificative sono relative al caso di verbali già trasmessi alla segreteria studenti e quindi evidenziano il campo testuale in cui il docente deve riportare la motivazione della richiesta.

Il docente verbalizzante, una volta autenticato nel sistema, deve per prima cosa effettuare la ricerca del verbale da modificare/annullare e successivamente procedere alla modifica/annullamento come indicato nel seguito.

#### 1) RICERCA DEL VERBALE

Utilizzare la funzione **Cerca** del menu e immettere nei campi di ricerca visualizzati uno o più valori (tipicamente numero di matricola, codice insegnamento).

| MENU >><br>» Sessione<br>« Cerca<br>» Statistiche |                                                                                     | Archivio                                                                            | verbali                               | i        |
|---------------------------------------------------|-------------------------------------------------------------------------------------|-------------------------------------------------------------------------------------|---------------------------------------|----------|
| » Abilitazione                                    | E                                                                                   | SAMI                                                                                |                                       | STUDENTI |
| * Impostazioni                                    | RUOLO<br>MATERIA (<br>VOTO<br>DAL (GG/MM/AAAA)<br>AL (GG/MM/AAAA)<br>STATO<br>Cerca | Presidente     Membro     Qualsiasi 251AA     Annullato     Non Inoltrato     Tutti | MATRICOLA<br>COGNOME<br>NOME<br>EMAIL |          |

Una volta individuato il verbale cliccare su Modifica nella colonna Annullato

| Sessione<br>Cerca<br>Statistiche |                                              |                                             | Archivio                                                                                                 | verbal | i                                                 |                    |
|----------------------------------|----------------------------------------------|---------------------------------------------|----------------------------------------------------------------------------------------------------|--------|---------------------------------------------------|--------------------|
| Abilitazione                     |                                              | E                                           | SAMI                                                                                                    |        | STUDENTI                                          |                    |
| Impostazioni                     |                                              | RUOLO                                       | <ul> <li>Presidente</li> <li>Membro</li> <li>Qualsiasi</li> </ul>                                        |        | 123456                                            |                    |
|                                  |                                              | MATERIA                                     | 251AA                                                                                                    | NOME   |                                                   | $\left\{ \right\}$ |
|                                  |                                              | voto                                        |                                                                                                    | EMAIL  |                                                   | J                  |
|                                  |                                              | DAL (GG/MM/AAAA)                            |                                                                                                    |        |                                                   |                    |
|                                  |                                              | ΔI (GG/MM/ΔΔΔΔ)                             |                                                                                                    |        |                                                   |                    |
|                                  |                                              | STATO                                       | O Annullato<br>O Non Inoltrato<br>O Tutti                                                                | 1      |                                                   |                    |
|                                  |                                              | Cerca                                       |                                                                                                    |        |                                                   |                    |
|                                  | <b>ID Materia Pres</b><br>331174 251AA 10223 | <mark>idente Membri CFU</mark><br>3 80233 3 | Risul           Voto         Registrato         Da           0 e lode         02/04/2014         02/04/2 |        | <mark>Inoltrato</mark> Matricola Ca<br>03/04/2014 | ognome Nome        |

Nella successiva schermata viene mostrato il dettaglio del verbale da modificare o annullare.

| MENU >><br>» Sessione<br>» Cerca<br>» Statistiche          | Modifica/annullamento verbale                                                                                                    |
|------------------------------------------------------------|----------------------------------------------------------------------------------------------------|
| <ul> <li>» Abilitazione</li> <li>» Impostazioni</li> </ul> | ID: 331174<br>Insegnamento: 251AA - INTERAZIONE UOMO MACCHINA                                                                                                    |
| a impossibiliti                                            | Studente:                                                                                                    |
|                                                            | Voto: 30 e lode                                                                                                    |
|                                                            | Motivazione per la<br>modifica/annullamento                                                                                                    |
|                                                            | N.B.: Un verbale di esame è un atto che può avere conseguenze sulle carriere degli studenti, motivare<br>adeguatamente la modifica richiesta.<br>Modifica verbale   Annulla verbale   Annulla modifiche |

#### 2) MODIFICA DELLA DATA E/O DEL VOTO

- Inserire nel campo data/voto il nuovo valore desiderato
- Inserire nel campo testuale sottostante la motivazione della richiesta di modifica (campo obbligatorio)
- Cliccare su Modifica verbale
- Inserire nell'apposita finestra di dialogo la password usa e getta ricevuta via SMS sul cellulare<sup>1</sup>

A questo punto il sistema visualizza il testo della mail automatica che viene inoltrata al servizio e che riporta i dettagli della richiesta di modifica. Una volta gestita la richiesta, l'esito verrà trasmesso per email al docente.

#### 3) ANNULLAMENTO DI UN VERBALE

- Cliccare su Annulla verbale
- Inserire nell'apposita finestra di dialogo la password usa e getta ricevuta via SMS sul cellulare

A questo punto il sistema visualizza il testo della mail automatica che viene inoltrata al servizio e che riporta i dettagli della richiesta di modifica. Una volta gestita la richiesta, l'esito verrà trasmesso per email al docente.

#### 4) MODIFICA DEL CODICE ESAME

In questo caso il docente deve:

- Annullare il verbale col codice errato (come in 3)
- Procedere ad una nuova verbalizzazione col codice corretto

#### 5) MODIFICA CFU ASSOCIATI AD UN VERBALE

La verbalizzazione di un esame **non** può essere trasformata in verbalizzazione di un colloquio integrativo, e viceversa. In questi casi è pertanto necessario procedere all'annullamento del verbale errato e ad una nuova verbalizzazione come in 4).

<sup>&</sup>lt;sup>1</sup> Si ricorda che, nell'ambito di una stessa sessione del browser, la password usa e getta viene richiesta solo in occasione del primo evento che la rende necessaria (invio elenco, richiesta modifica, ecc.)

### INSERIMENTO DI ELENCHI RETRODATATI

Al momento della creazione di un nuovo elenco, il sistema propone automaticamente la data corrente, che può essere modificata agendo sul campo corrispondente.

Nel caso in cui la data inserita sia antecedente 30 GIORNI dalla "data odierna" il sistema richiede una motivazione obbligatoria e l'inserimento dell'elenco di verbali verrà sottoposto ad approvazione, come nel caso di modifiche/annullamenti. In questo caso, inoltre, il sistema consentirà di creare elenchi con al più 5 verbali.

La schermata di inserimento conterrà in questo caso un campo aggiuntivo MOTIVAZIONE

| 24/04/2014                                                                                                    |  |
|----------------------------------------------------------------------------------------------------|--|
| La data scelta è soggetta ad approvazione,<br>inserire una motivazione per il ritardo<br>AZIONE nella registrazione |  |

Cliccando nel campo la scritta preimpostata scompare e il docente può inserire la motivazione, ad esempio:

| DATA        | 24/04/2014                                             |             |
|-------------|--------------------------------------------------------|-------------|
|             | Verbale non registrato ma esa<br>sul libretto cartaceo | me presente |
| MOTIVAZIONE |                                                        |             |
|             |                                                        |             |